## Easy Methods To Download Minecraft Java Version

Minecraft is a sandbox video sport developed by Mojang Studios. It is written in Java programming language. It's developed by Markus Persson. In Might 2009, it was launched for personal computers. The Minecraft Java version is a cross-platform play between Home windows, Linux, and macOS. It additionally supports person-created pores and skin and mods. It's an academic game as a result of it enhances creativity, collaboration, drawback-fixing talent. It is a paid sport as a result of its demand is excessive. On account of excessive demand, its worth can be excessive. On this part, we're going to discover ways to obtain and set up Minecraft Java Version.

Features of Minecraft

- Out there on Windows, Linux, macOS, and Android.

- It helps person-created skin and mods.
- Appropriate with Realms for Java Edition.
- It regularly receives updates by way of game launcher.

System Necessities

Before downloading the Minecraft Java Edition, guarantee the following system requirements:

Hardware Necessities:

The minimum requirement of the hardware is:

Processor: Intel Core i3-3210 3.2 GHz/ AMD A8-7600 APU 3.1 GHz or equal GPU (Built-in): Intel HD Graphics 4000 (Ivy Bridge) or AMD Radeon R5 sequence (Kaveri line) with OpenGL 4.4\* GPU (Discrete): Nvidia GeForce 400 Series or AMD Radeon HD 7000 sequence with OpenGL 4.Four RAM: 4GB HDD: Not less than 1GB for sport core, maps, and other information. OS: Windows, Linux or macOS

Notice: The system must have internet connectivity for downloading the Minecraft information. After downloading the files, you can disconnect the internet and play offline.

Software Requirements:

In case you are utilizing Minecraft model 1.12, the minimal required Java model is 8. If we don't know which version of Java is put in in our system, the Minecraft installer installs the most recent model of Java by default.

Observe: Some Minecraft users have issues due to the mismatch model of Java and their working system. It also creates a problem if there are multiple Java variations is put in in the system.

Downloading Minecraft Java Edition

To download the Minecraft Java edition, follow the steps given beneath:

- Undergo the hyperlink ://www.minecraft.internet/en-us/obtain.

- Click on the Download FOR Windows button if you're utilizing the Home windows platform, else scroll down the web page, and click on the platform that you are utilizing. In this section, we're going to download Minecraft for Home windows.

- After clicking, it begins downloading the MinecraftInstaller.msi file. Now double click on on the downloaded file and provides permission to run on your system. Minecraft Launcher Setup wizard appears on the display screen. Click on the following button.

- Present the trail where you want to install Minecraft and click on the subsequent button. In our case, we're installing it to C:\Program Information (x86)\Minecraft Launcher\

- Click on the Set up button to start the set up.

- Through the set up a dialog box seems on the display screen that asks for installing the Minecraft. Click on the Yes button to install.

- Click on the End button to complete the installation.

- After clicking on the Finish button, it begins downloading the replace files.

After updating the Minecraft, Minecraft Launcher seems on the screen.

At the highest left corner of the Minecraft Launcher, the language selection choice is obtainable. You'll be able to select your language. We can proceed with the launcher with credentials or without credentials. But it is strongly recommended that create an account to log-in. When you have already an account gives the email and PASSWORD, else click on on the Signup hyperlink.

We may proceed with out credentials by clicking on the hyperlink Proceed Without LOGIN.

After we continue with the link highlighted above, it exhibits a message to purchase Minecraft for full entry. If you would like to buy click on on the Purchase now! button, else click on the PLAY button. After we click on on the PLAY button, it again asks for a login. So, we really helpful you to Sing-up first if you wish to play. We don't have a MOJANG ACCOUNT, so we are going to create it. Click on on the Sign-up link.

After clicking, we land on the following web page.

Provide the email handle, Repeat email tackle, password, Date of Beginning within the above fields, and click on on the CREATE ACCOUNT button. The Mojang Studio sends a four-character verification code to the supplied email. Provide the verification code (we discovered the code Z4K3) in the field and click on the Confirm button.

The credential for the Mojang account is generated. Now move to the Minecraft Launcher and provide the credentials and click on the Login button. After login, it begins downloading some information or knowledge from the server.

To start the Minecraft, click on the Minecraft Launcher icon that is placed on the desktop.

It starts the Minecraft 1.16.1 version. Now we will play the game by clicking on the Play Demo World button.

The following image exhibits the sport is loading.

The following image shows the actual recreation window. Use the keys w, a, s, d, and spacebar to manage the sport.